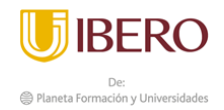

## TUTORIAL PARA LA INSTALACIÓN DE LIBRERÍAS EN PYTHON

El siguiente paso a paso les permitirá la instalación de Python y la instalación de librerías como Numpy, quedando como base el procedimiento para la instalación de otras librerías necesarias en el manejo del lenguaje de programación, las cuales no sean nativas.

## 1. Instalación de Python:

1.1. Se debe ingresar al sitio web oficial de Python para realizar su descarga:

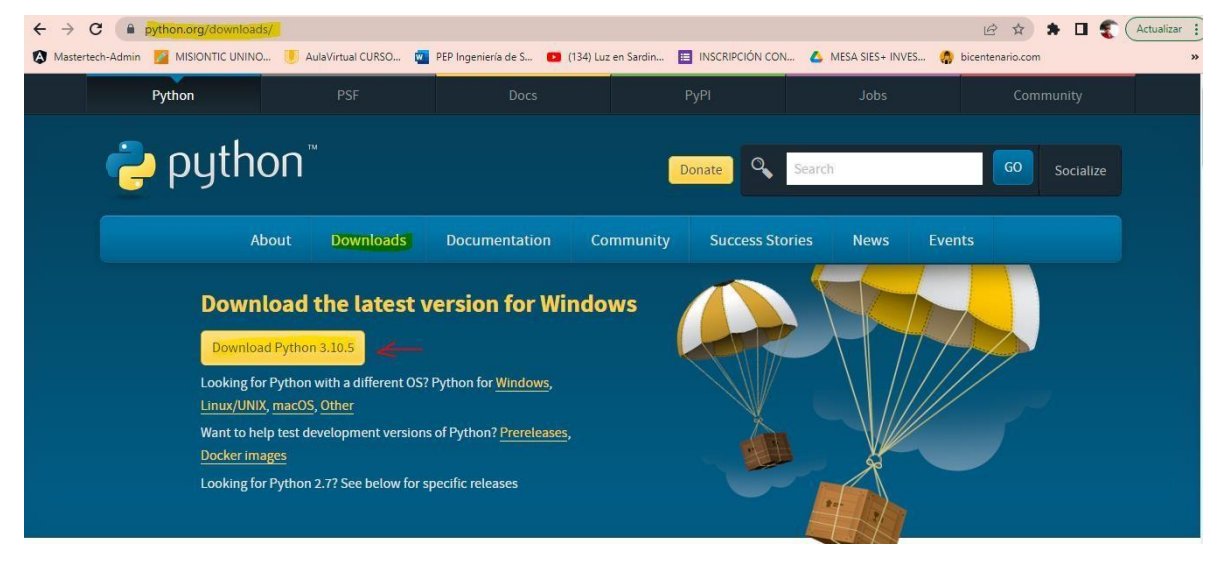

1.2. Una vez esté el archivo descargado, se recomienda ejecutarlo como administrador haciendo clic derecho sobre su icono y en la opción "como administrador":

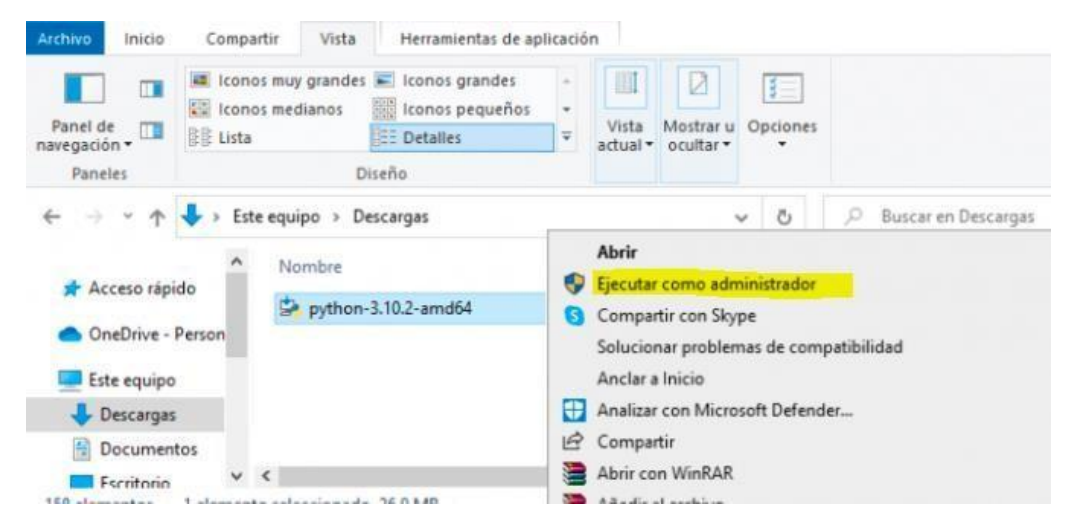

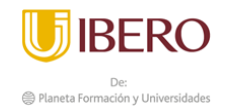

1. 3.Seguidamente seleccionar "añadir la ruta al sistema" y seleccionar la forma de instalación personalizada «Customize installation».

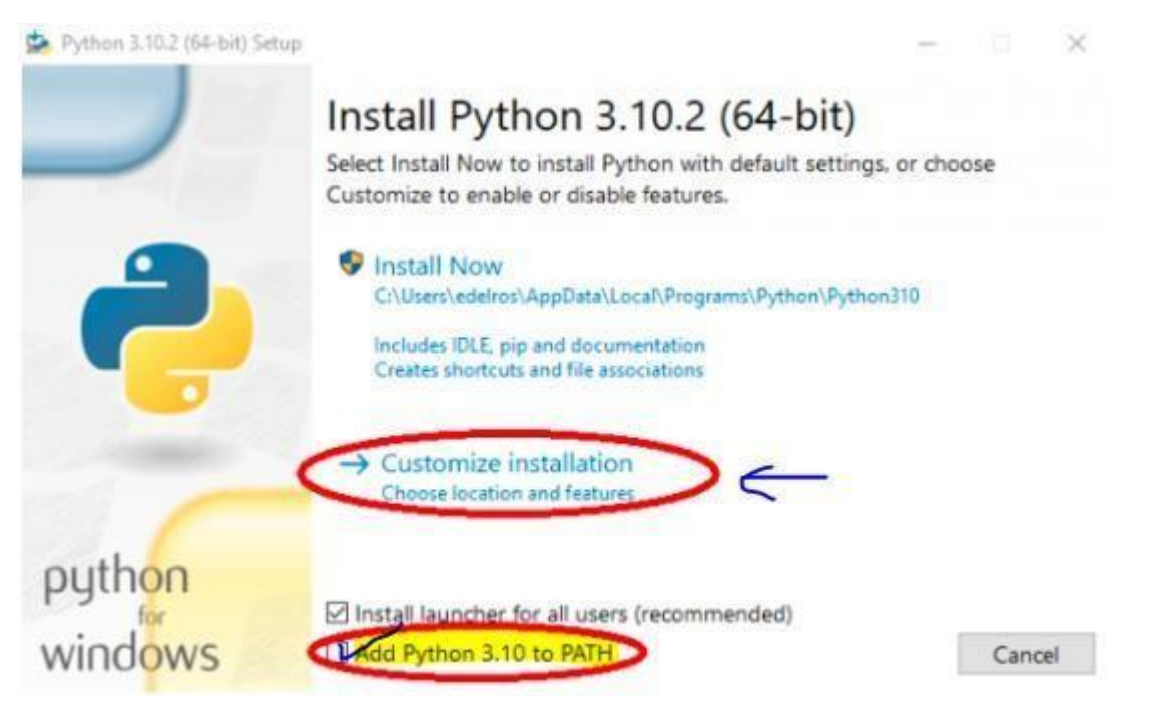

## 1.4. De la siguiente ventana se deben marcar todas las opciones:

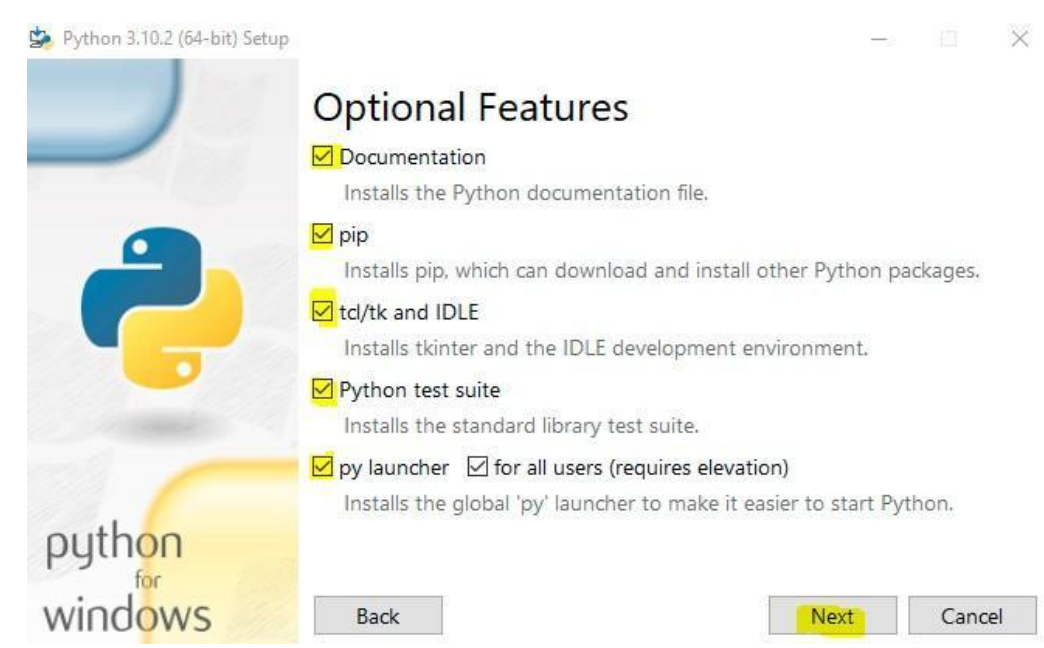

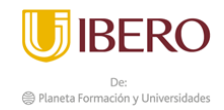

1. 5.Para la ventana de las opciones avanzadas, se recomienda dejar la ruta que muestra la imagen porque es más fácil de ubicar y marcar todas las opciones:

| Python 3.10.2 (64-bit) Setup |                                                                                                    | 100 |        | $\times$ |
|------------------------------|----------------------------------------------------------------------------------------------------|-----|--------|----------|
|                              | Advanced Options<br>I install for all users<br>Associate files with Python (requires the py launcher)<br>Create shortcuts for installed applications<br>Add Python to environment variables<br>Precompile standard library<br>Cownload debugging symbols<br>Download debug binaries (requires VS 2017 or later) |     |        |          |
| python<br>windows            | Customize install location<br>C:\Python310<br>Back                                                                                                    | 1   | Browse | 2        |

1.6. Se procede hacer clic en el botón Install y se espera el proceso:

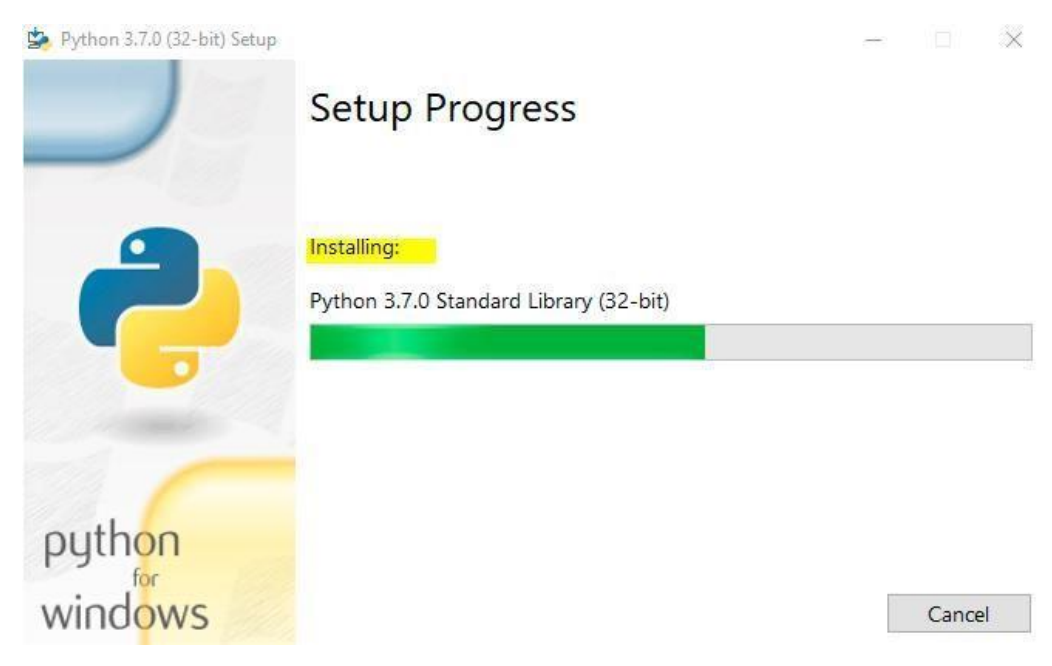

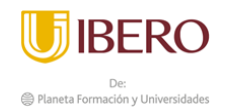

1. 7.Se verifica la instalación:

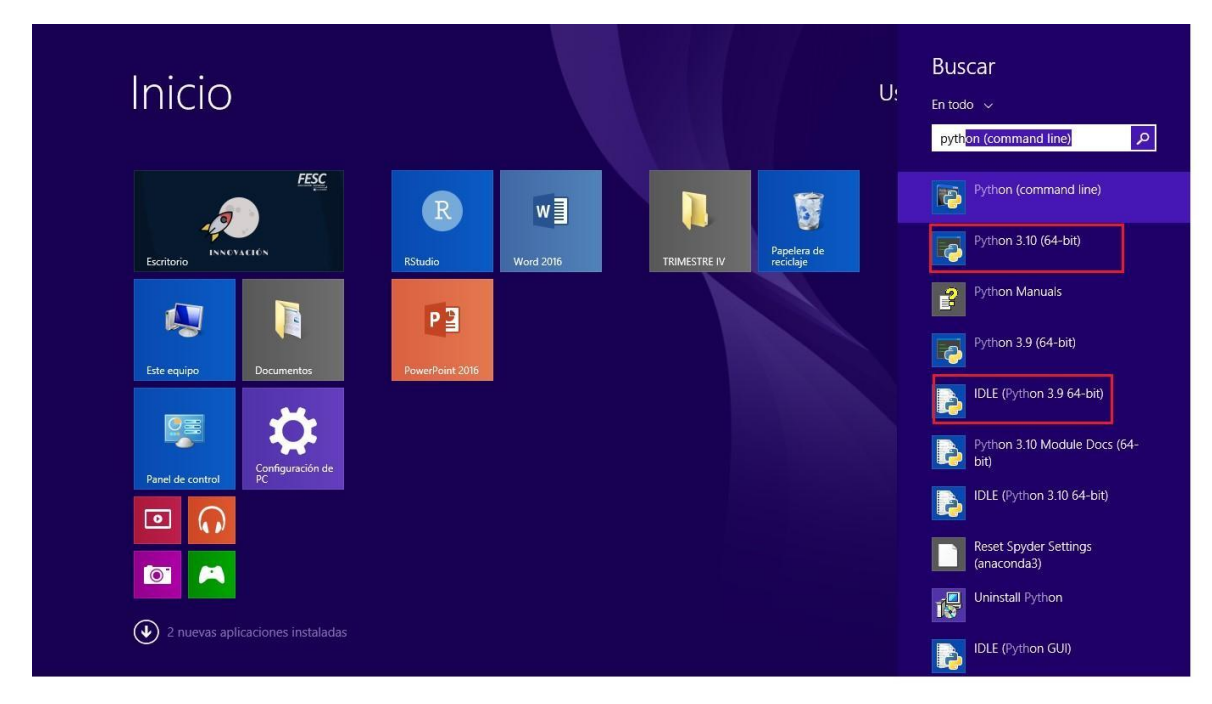

- 2. Instalación de librería Numpy:
- 2.1. Abrir símbolo del sistema en inicio "cmd"

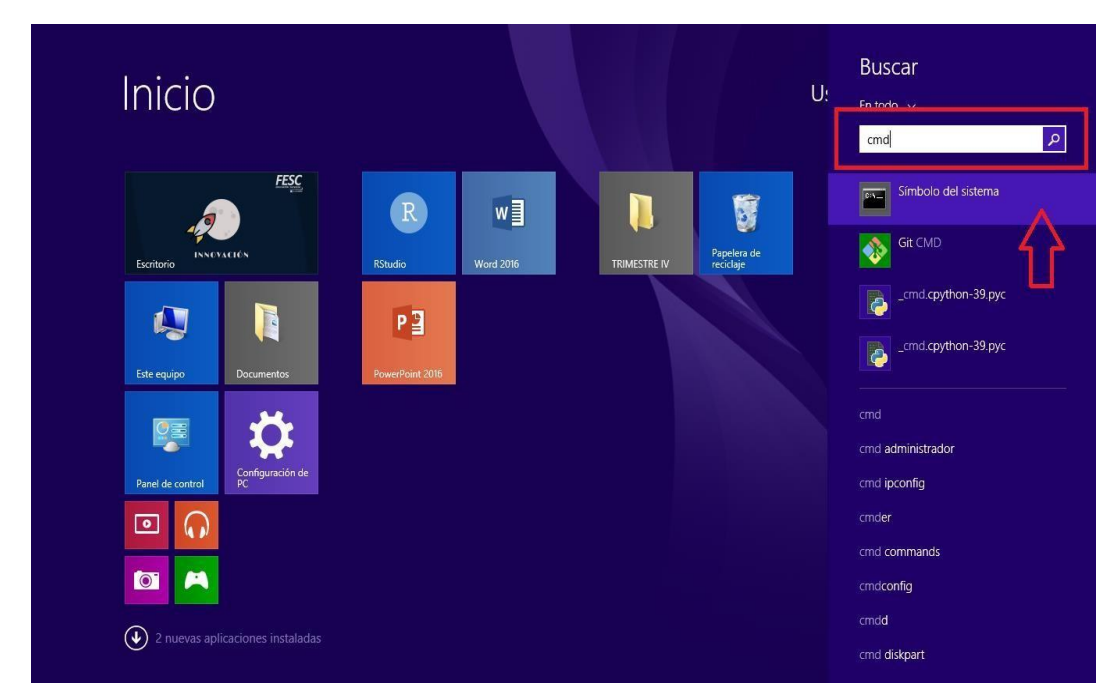

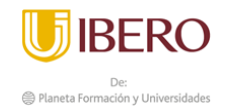

2. 2.Digitamos el comando de instalación:

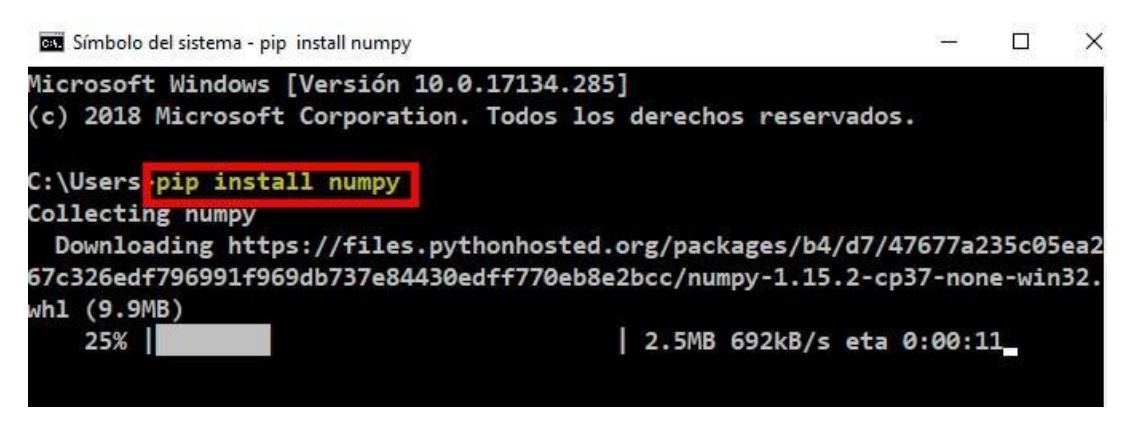

Se debe esperar algunos minutos para su instalación.

2.3. En caso de que salga un mensaje de no reconocimiento del comando PIP, se debe instalar. Para eso debe pegar el archivo que está <u>aquí</u> en la ruta más corta que usted tenga después de C: y escribir en la consola el siguiente comando para que se instale:

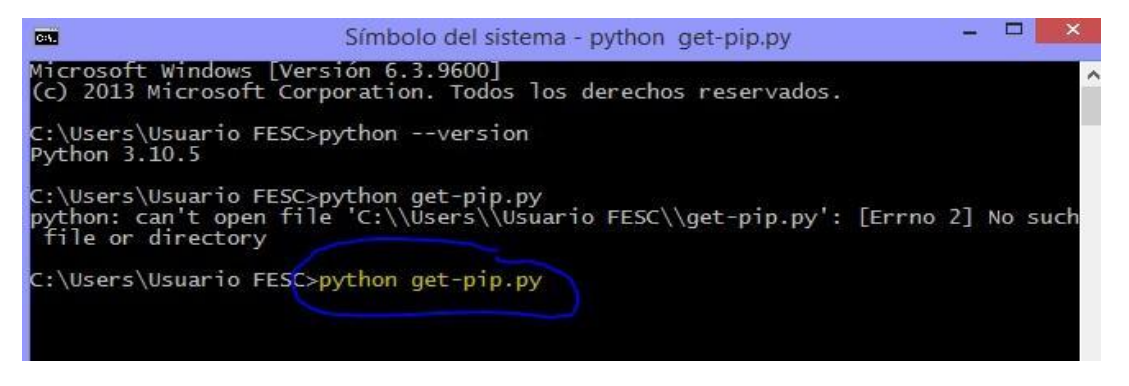

2.4. Inicia la descarga e instalación, una vez terminado se espera un mensaje así:

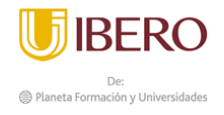

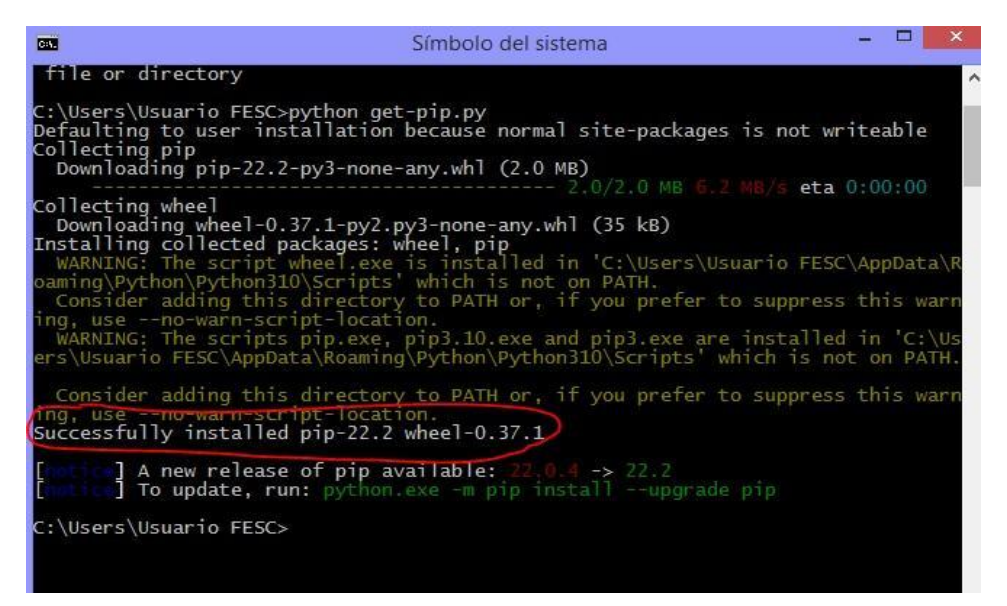

NOTA: Si en el paso 2.2 no salió error, entonces se debe haber iniciado la instalación de la librería Numpy; de lo contrario se deben desarrollar todos los pasos 2.3 y 2.4.

2.5. Ahora sí intentar nuevamente con el paso 2.2 de instalación de la librería Numpy y esperar que salga el mensaje de instalación correcta:

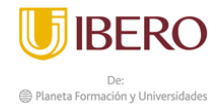

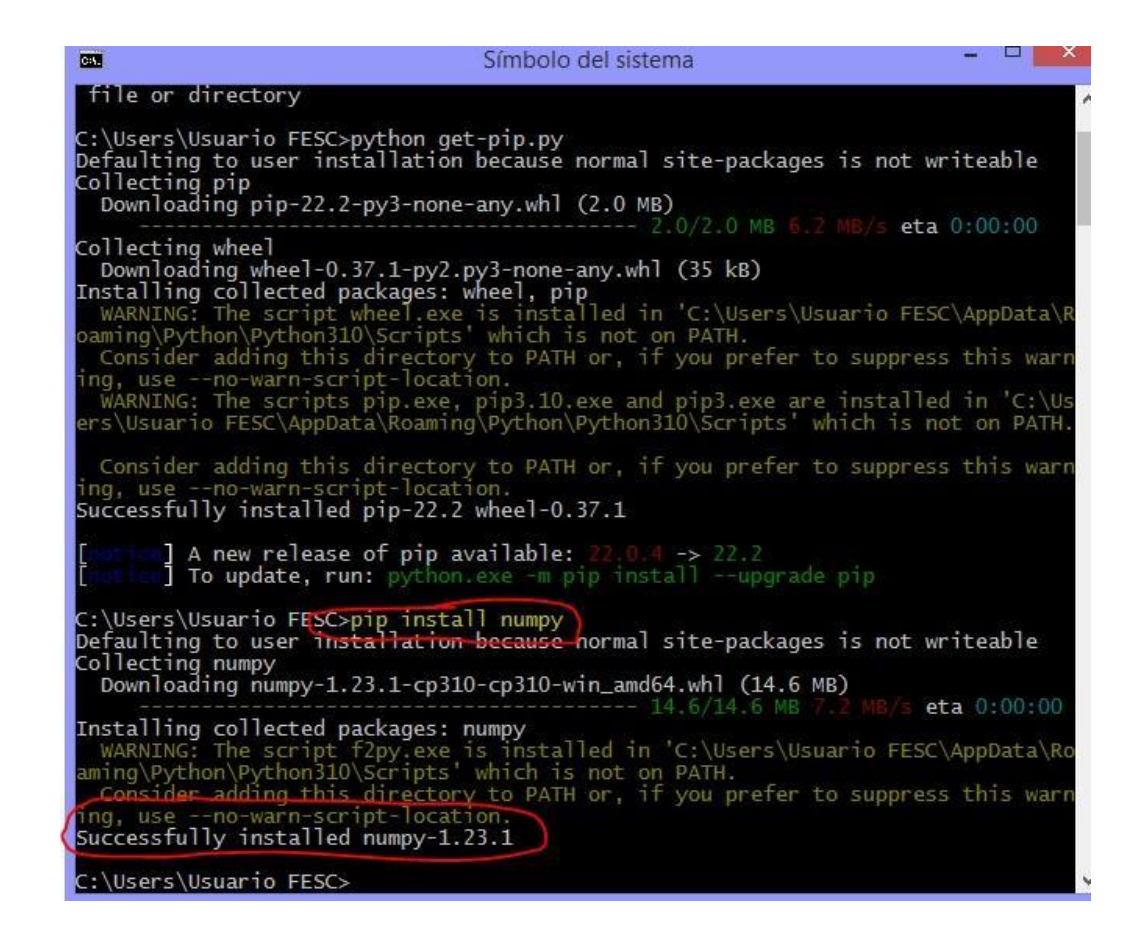

2.6. Por último probarla como se muestra a continuación, abriendo un editor de código como Visual Studio Code:

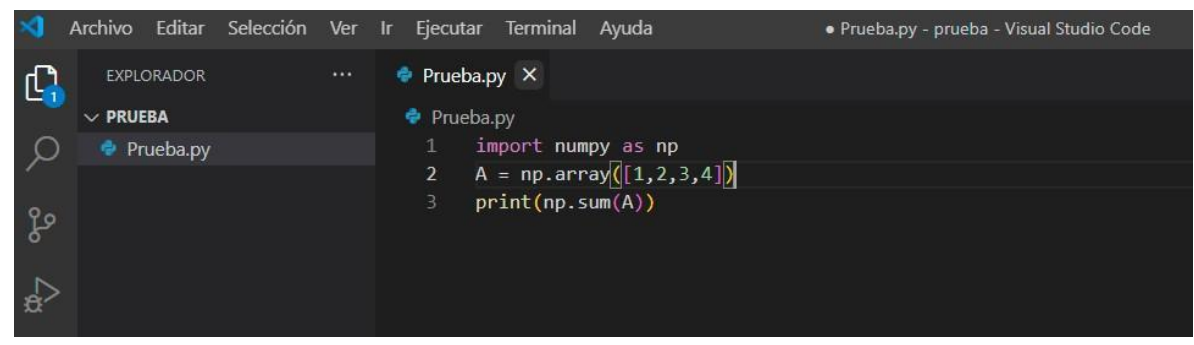

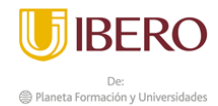

2.7. Como vemos en la imagen anterior aparece que no se reconoce la librería todavía por esta de color blanco, por esta razón sale un error por consola. Entonces, deben ir a la sección de extensiones y llamar el módulo de numpy como muestra la imagen e instalarlo:

| 1           | Archivo Editar Selección Ver                                                    | Ir Ejecutar Terminal Ayuda                                                                                                    | Prueba.py - prueba - Visual Studio Code        |                                 | - 0 X                          |  |  |
|-------------|---------------------------------------------------------------------------------|----------------------------------------------------------------------------------------------------|------------------------------------------------|---------------------------------|--------------------------------|--|--|
| β           | EXTENSION 🍸 🖰 🗮 …                                                               | 🌻 Prueba.py 🗙                                                                                                    |                                                |                                 | $\triangleright$ ~ $\square$ … |  |  |
| ۔<br>م<br>ٹ | nump<br>doc<br><sup>num</sup><br>Generates python docst<br>Nils Werner Instalar | Prueba.py<br>1 import numpy as np<br>2 A = np.array([1,2,3,4])<br>3 print(np.sum(A))                                                                                                    |                                                |                                 |                                |  |  |
| å           | wscode-num                                                                      | vscode-numpy-viewer v0.0.14<br>Display (binary) .npy or .npz files in VSCode.                                                                                                    |                                                |                                 |                                |  |  |
| 88          | 🎓 Python Im 🗘 167K ★ 5                                                          |                                                                                                    |                                                |                                 |                                |  |  |
| π           | Numpy, Pillow, OpenCV,<br>윤대희 Instalar                                          | PROBLEMAS SALIDA TERMINAL JUPYTER                                                                                                    | CONSOLA DE DEPURACIÓN                          | ≥ Python + ~                    | · □ @ ^ ×                      |  |  |
| A           | Al Python Ф 43K ★ 4.5<br>Automatically generate<br>Tae Hwan Jung Instalar       | Windows PowerShell<br>Copyright (C) 2014 Microsoft Corporat                                                                                                    | ion. Todos los derechos reservad               | los.                            |                                |  |  |
|             | <b>Quick-Python</b> රි72ms<br>Quickly handle print op<br>WeidaWang හී           | ・ <sup>⑦72ms</sup> PS C:\Users\Usuario FESC\Desktop\prueba> & "C:/Users/Usuario FESC/AppData/Local/Programs/Python/Python39/<br>rint op exe" "c:/Users/Usuario FESC/Desktop/prueba/Prueba.py" |                                                |                                 |                                |  |  |
|             | 📄 VsNumpad 🛛 💠 635 🌟 5                                                          | File "c:\Users\Usuario FESC\Desktop                                                                                                    | <pre>\prueba\Prueba.py", line 1, in &lt;</pre> | module>                         |                                |  |  |
|             | A simple extension to r<br>hesto2 Instalar                                      | ModuleNotFoundError: No module named                                                                                                    | 'numpy'                                        |                                 |                                |  |  |
| 8           |                                                                                 |                                                                                                    |                                                |                                 |                                |  |  |
| £33         |                                                                                 |                                                                                                    |                                                |                                 |                                |  |  |
| ⊗ 0         | ${ m \Delta}$ 0 ${ m {\it C}}$ Detección de intérpretes de                      | Python                                                                                                    | Lín. 2, col. 24 Espacios: 4                    | UTF-8 CRLF Python 3.9.564-bit 🖗 | Go Live 🔗 🤩                    |  |  |
| -           | S 🔍 🚞 📰                                                                         | 🛷 💵 🗷 🧊 🔀                                                                                                    | 🚸 🤸 🥃 🚛 🧟                                      | X 🗄 🗾 📴 🛯 ES 🔺 🗞 🛍              | P (→) 10:38 a.m.<br>25/07/2022 |  |  |

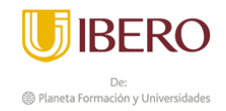

2.8. Posteriormente el nombre de la librería cambia de color y es reconocido, ahora si se corre el programa y se puede apreciar la suma de los elementos del array declarado:

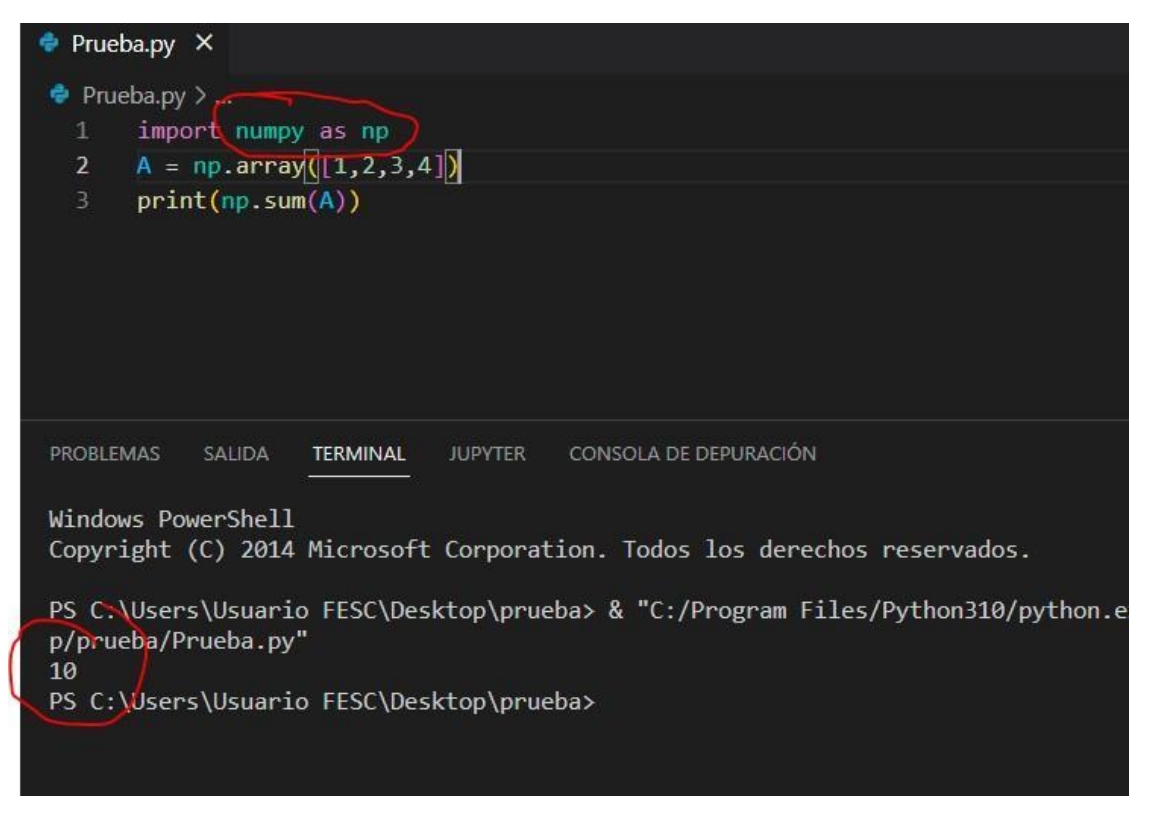

- 3. Instalación de la librería Pandas:
  - 3.1. En la ventana cmd, escribimos el comando de instalación

```
:\Users\Usuario FESCopip install pandas
 efaulting to user
                         install
                                               use normal site-packages is not writeable
                                 alion
ollecting pandas
  Downloading pandas-1.4.3-cp310-cp310-win_amd64.whl (10.5 MB)
                                                                                         eta 0:00:00
Requirement already satisfied: numpy>=1.21.0 in c:\users\usuario fesc\appdata\ro
aming\python\python310\site-packages (from pandas) (1.23.1)
Collecting python-dateutil>=2.8.1
Downloading python_dateutil-2.8.2-py2.py3-none-any.whl (247 kB)
                                                                                         eta 0:00:00
collecting pytz>=2020.1
  Downloading pytz-2022.1-py2.py3-none-any.whl (503 kB)
                                                                                         eta 0:00:00
 ollecting six>=1.5
 Downloading six-1.16.0-py2.py3-none-any.whl (11 kB)
Installing collected packages: pytz, six, python-dateutil, pandas
```

```
Collecting six>=1.5
Downloading six-1.16.0-py2.py3-none-any.whl (11 kB)
Installing collected packages: pytz, six, python-dateutil, pandas
Successfully installed pandas-1.4.3 python-dateutil-2.8.2 pytz-2022.1 six-1.16.0
```

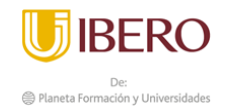

3.2. Una vez nos sale el mensaje de instalación exitosa se procede a instalar el módulo de Pandas en Visual Studio Code:

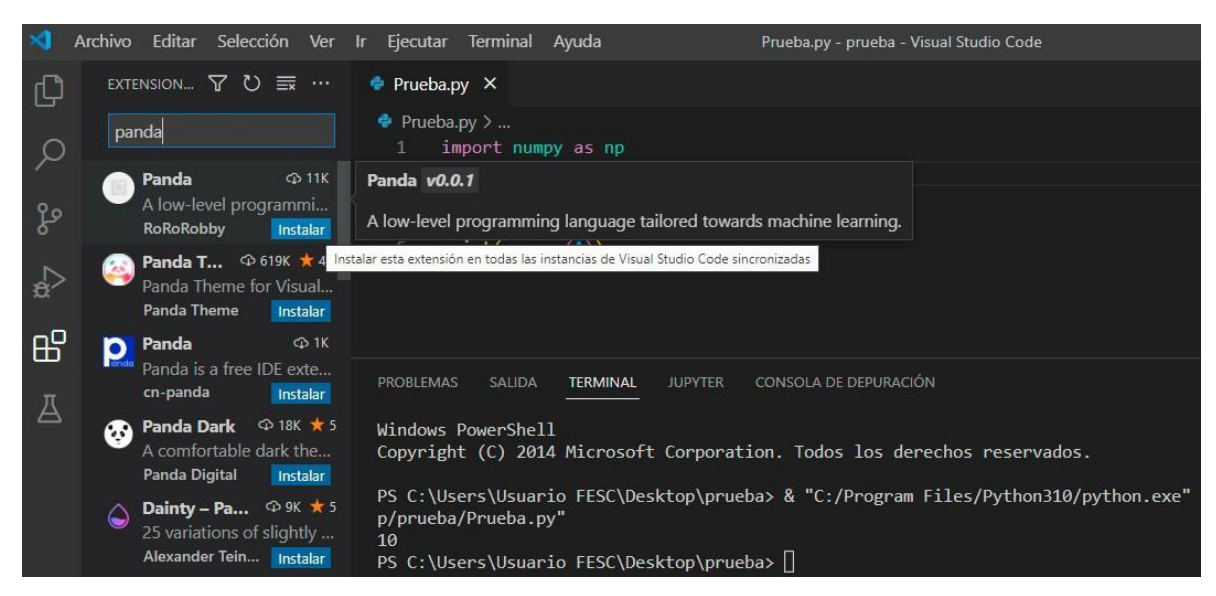

Al importar la librería esta ya es aceptada como se muestra a continuación:

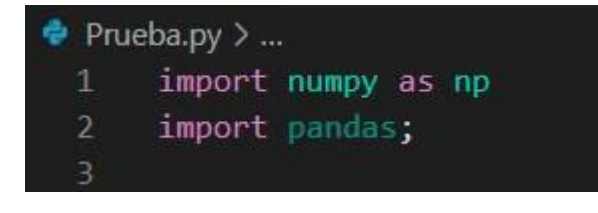

Bibliografía

ESPOL. (2010). *Fundamentos de programación*. Obtenido de NUMPY – ARREGLOS. INSTALACIÓN SIMPLE CON PIP: http://blog.espol.edu.ec/ccpg1001/descargas/numpy-matrices-instalar/